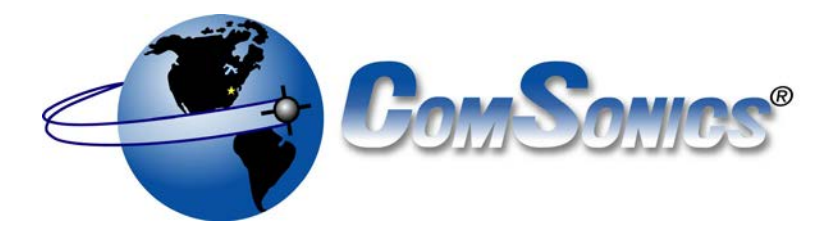

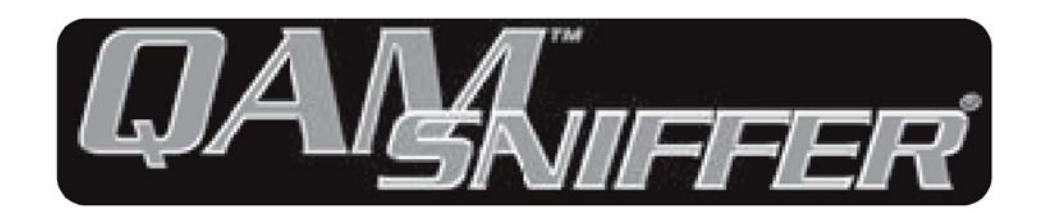

# User Guide

CSI Doc. 101623-001 eRev. 1.0.0

## Limited Warranty (brief)

**Hardware:** ComSonics, Inc. (ComSonics) warrants to the original end user (Customer) that the new ComSonics branded products will be free from defects in workmanship and materials, under normal use, for one (1) year from the date of original shipment. ComSonics warrants repaired and refurbished ComSonics products for ninety (90) days from date of shipment.

**Software:** ComSonics warrants to the Customer that the Workstation Application software will perform in substantial conformance to program specifications for a period of ninety (90) days from the date of original shipment. ComSonics warrants the media containing the software against failure during the warranty period.

ComSonics makes no warranty or representation that the operation of software products will be uninterrupted or error-free, or defects in the software products will be corrected.

#### Software License (brief)

ComSonics grants you, the Customer, a limited nonexclusive license to use the accompanying software program(s) (the Software) subject to the terms and restrictions set forth in this License Agreement. You are not permitted to use the Software in any manner not expressly authorized by this License. You acknowledge and agree that ownership of the Software and all subsequent copies thereof regardless of the form or media are held by ComSonics or its suppliers.

Complete Limited Warranty and Software License Agreement documentation is printed in the back section of this document.

#### **Technical Support**

ComSonics maintains a Technical Support Service for customer convenience. Phone 1-800-336-9681 or 1-540-434-5965 Monday - Friday: 8:00 a.m. - 5:00 p.m. Eastern Time Fax: 1-540-432-9794, Email: tech-support@comsonics.com

#### Copyright

All material in this manual is the property of ComSonics, Inc. and protected under the United States copyright law. No material shall be reproduced or used in any form or by any means (graphic, electronic, or mechanical, including photocopying, recording, taping, or information storage and retrieval systems) without the written permission of:

ComSonics, Inc. 1350 Port Republic Road Post Office Box 1106 Harrisonburg, Virginia 22801 USA Phone: (540) 434-5965 USA Toll Free: (800) 336-9681 Fax: (540) 434-9847 Email: info@comsonics.com Internet: www.comsonics.com

Sniffer is a registered trademark of ComSonics, Inc. QAM Sniffer, Nexus, GeoSniffer, Sleuth, and Sleuth II are trademarks of ComSonics, Inc.

## © 2012 ComSonics, Inc. All Rights Reserved

Document 101623-001 eRev. 1.0.0

2012-12-17 sh

## **Table of Contents**

| Limited Warranty (brief)                                      | 2 |
|---------------------------------------------------------------|---|
| Components                                                    | 4 |
| Introduction                                                  | 5 |
| General Operation                                             | 6 |
| Display Panel                                                 | 7 |
| Field Use Setup                                               | 8 |
| Built-in Antenna                                              | 9 |
| Vehicle Docking Cradle<br>Vehicle Docking Cradle Installation |   |
| Configuration Utility Overview                                |   |
| Configuration Utility Operation                               |   |
| Configuration Utility Installation                            |   |
| Battery Replacement                                           |   |
| Specifications                                                |   |
| Parts/Accessories                                             |   |
| Limited Warranty                                              |   |
| Software License Agreement                                    |   |

## Components

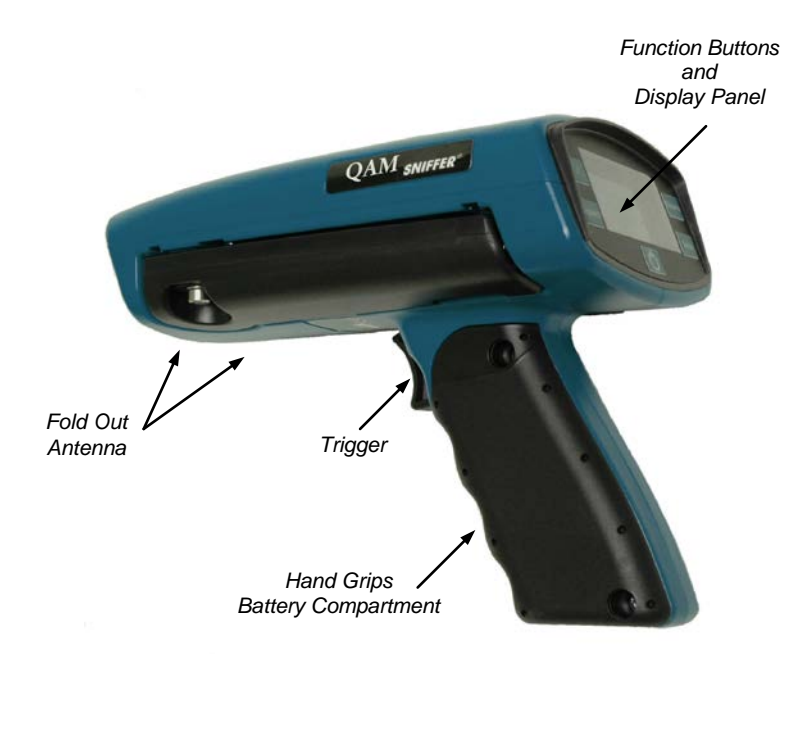

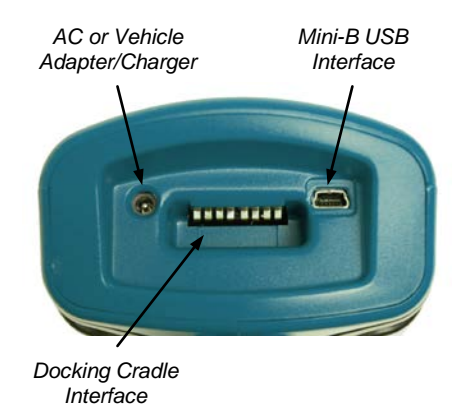

## Introduction

The ComSonics' QAM Sniffer is a system which allows detection of CATV leakage in an alldigital system without reserving any bandwidth for a discrete leakage carrier.

- It is a CATV leakage detection system made up of two parts. The first part is a QAM Marker signal source which is installed at a headend or hub of a CATV system. The second part is the handheld/mobile QAM Sniffer unit.
- The QAM Sniffer unit is a handheld cable leakage detector with vehicle mounting capability. It is an attractive and easy to use tool. Five buttons on the display panel and a multifunction trigger type control, integrated into the handle, blend with the ergonomic contours of the device. The buttons allow control of the settings needed in normal use, such as; power, operational functions, backlight, and the loudness of our famous historic Sniffer warble tone. The unit has a built-in folding dipole antenna for handheld use.
- The QAM Sniffer unit uses sophisticated methods to detect and measure marker signal leaks within the CATV system. It can differentiate a true leak from general noise or signals originated by another marker in a co-located CATV system.
- The QAM Marker signal source, typically centered at 612 MHz, uses a unique modulation frequency for each CATV system to allow the QAM Sniffer units to detect leaks only from the CATV system to which they are matched. The QAM Marker source can be configured differently for up to three CATV systems in an overbuild area to distinguish leaks between the CATV systems. The QAM Sniffer units must be configured to match the appropriate marker signal source.

A Docking Cradle is available for use in a vehicle. With the Docking Cradle, the unit is powered from the vehicle and receives leakage signals from an external antenna. It also provides connections to a GeoSniffer Nexus Data Acquisition Unit.

A PC based Configuration Utility Application is available, as a download, to customize the QAM Sniffer to system specific parameters. A standard USB to mini-B communications cable is required (not supplied).

**Unpacking** - The QAM Sniffer, its charger, and any ordered accessories are included in a shipping container designed to provide the maximum protection during shipment. Upon receipt, inspect the container and contents for signs of physical damage. Notify the freight forwarder of any damage detected.

**Battery Care** - An internal Lithium Ion (Li-Ion) rechargeable battery pack powers the QAM Sniffer. Charge the battery for a minimum of 3 hours, especially before using for the first time. Make sure the QAM Sniffer is powered off to fully charge the battery. The QAM Sniffer automatically powers off when the charge condition is low to protect the battery from excessive discharge. Charge status is only available when the QAM Sniffer is powered on.

**Caution!** Failure to properly charge the battery may result in reduced battery life. Only use the included AC Charger, the Docking Cradle, or the Vehicle Charger to charge the QAM Sniffer. Use of other AC adapters or chargers may cause equipment failure, create a safety hazard, and void the warranty.

See the ComSonics publication titled *Rechargeable Batteries & Getting the Most from Them* for more information on battery maintenance.

## **General Operation**

The QAM Sniffer display panel is equipped with five function buttons. Press the Power button momentarily to turn the receiver on or off. To change a function setting, press the desired button and select a setting with the Trigger Control, in the handle, by using a trigger up or trigger down action. The selected setting is activated 3 seconds after the last button press. The Trigger is the audio volume control when no other user setup function is active. A single press of the trigger or any function button activates the backlight for 10 seconds.

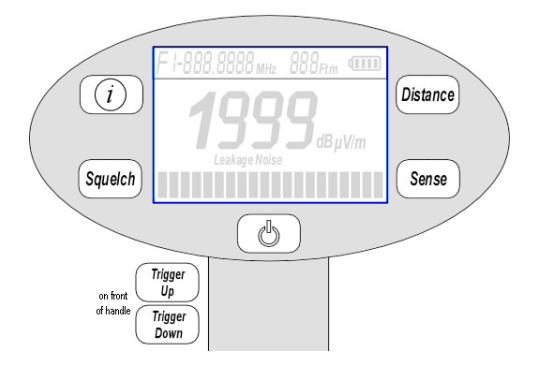

**Audio Volume Control** - trigger up to step the audio volume from the current setting up to step 5. Trigger down to step from the current setting down to step 0. The available steps are: 0 (audio off), 1, 2, 3\*, 4, and 5 (maximum). The audio volume control is enabled only when no other setup function is active. The volume step is displayed temporarily in place of the distance setting.

## *i* Button - (not implemented)

**Squelch** - Trigger up to cycle the squelch level from the current setting through the choices of: 0  $\mu$ V/m (audio always on), 5  $\mu$ V/m, 10  $\mu$ V/m, 20  $\mu$ V/m, 50  $\mu$ V/m\*, 100  $\mu$ V/m, and 1999  $\mu$ V/m (audio always off). Trigger down reverses the sequence. The Squelch setting is displayed temporarily in place of the level reading. Note: Equivalent Squelch level steps are used for other 'Units of Measure' settings.

**Distance** - Trigger up to cycle the distance setting from the current setting through the choices of: 1 foot, 10 feet\*, 30 feet, 75 feet, and 150 feet. Trigger down reverses the sequence. Note: Equivalent Distance settings are used for meters.

**Sense** - Trigger up to cycle the bar graph sensitivity from the current setting through the choices of: x1\* (1999  $\mu$ V/m full scale), x10 (200  $\mu$ V/m full scale), x20 (100  $\mu$ V/m full scale). Trigger down reverses the sequence. The Sense setting is displayed temporarily in place of the level reading as: r1\*, r10, or r20. Note: Equivalent scale ranges for other 'Units of Measure' settings.

**Auto Power Off** - The QAM Sniffer automatically powers off 30 minutes after the last button or trigger press. See the Vehicle Docking Cradle section for operation when docked.

## Notes:

The trigger function reverts to audio volume control 3 seconds after the last button press. The QAM Sniffer powers on in same functional state as when powered off.

\* Factory default setting.

## **Display Panel**

The Display Panel provides information on the marker, frequency, distance setting, battery charge, signal level, units-of-measure, signal type, and relative signal level.

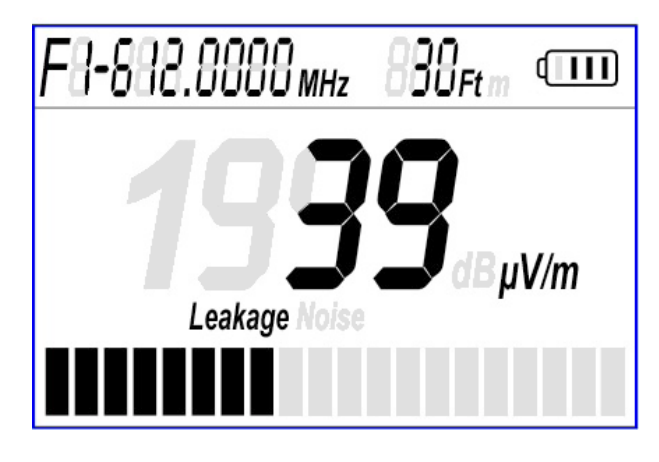

**Marker Identifier** - F1 - 612.0000 MHz is the standard marker (F1) and frequency (612 MHz) for monitoring QAM Marker leakage signals. The marker F1, F2, or F3 (default F1) and the frequency can be changed with the Configuration Utility Application. The QAM Sniffer marker setting (F1, F2, F3) must correspond to the Marker Identifier setting on the headend QAM Marker signal source (F1 for 1, F2 for 2, F3 for 3).

**Distance** - The distance compensation setting adjusts the signal level reading to approximate the equivalency of the measurement being made at a distance of 10 feet (3 meters). Press the Distance button and use the trigger to set the distance to a value correlating to the actual distance to the leakage source. The units-of-measure for distance is factory set to Feet. The Distance units can be changed to Meters with the Configuration Utility Application.

**Battery Level** - A fully charged battery is indicated by 4 bars. Each bar represents approximately 20% capacity along with the battery outline as the 'very low' charge indicator. The audio is muted when the battery outline begins to flash. The unit automatically powers off when the battery is low to prevent damage to the battery pack.

**Signal Level** - The signal level reading is the intensity of the received signal based on the distance setting. The units-of-measure for signal level is factory set to  $\mu$ V/m. The level units can be changed to dB $\mu$ V/m or dB $\mu$ V with the Configuration Utility Application.

**Signal Validation** - The QAM Sniffer contains methods to validate the received signal to be leakage or noise. *Leakage* is displayed if the received signal is the QAM Marker signal or *Noise* is displayed if the received signal is of a broad spectrum nature.

**Bar Graph** - The bar graph indicator displays the relative signal strength based on the current sensitivity setting for full scale of 100, 200, or 1999  $\mu$ V/m. The indicator operates in a peak hold mode and resets the peak indication at pre-determined intervals. The peak hold reset interval is factory set at 1 second. The reset interval can be changed (0 to 60 seconds) with the Configuration Utility Application. Equivalent scale ranges are used for other units-of-measure.

**Note:** A battery fault condition is indicated, when charging, by the entire battery symbol flashing. Replace the battery or return the unit for repair.

## **Field Use Setup**

The QAM Sniffer delivers optimum performance when the following settings and functions are tailored to the current measurement environment.

| Distance Setting    | Squelch Setting      |
|---------------------|----------------------|
| Sensitivity Setting | Audio Volume Setting |
| Frequency           | Mode                 |

**Distance Setting** - The distance setting is designed to simulate typical distances encountered in cable leakage measurements: 10 feet is the normal distance, 30 feet is for street-to-suspended cable, 75 feet is for street-to-home, and 150 feet is for street-to-back easement. The distance setting changes the level reading and the bar graph to compensate for user to leak distances greater than the normal 10 feet but does not change the receiver's basic sensitivity. For example, if the level reading is 20  $\mu$ V/m with the distance setting at 10 feet and the distance setting is changed to 30 feet, the level reading will then be 60  $\mu$ V/m. If the distance setting is changed to 75 feet, the level reading will then be 150  $\mu$ V/m. If the distance is the setting that matches closest the actual distance between the user and the leakage point. The level reading will then be approximate what it would be if the user was 10 feet from the leakage point.

For locating extremely high leakage levels, the 1 foot setting (uncalibrated) can be used.

**Squelch Setting** - The squelch setting determines the minimum displayed signal level required for the receiver to produce an audible warble tone. At squelch settings other than 0 or 1999  $\mu$ V/m, the *Leakage* label must be on before the warble tone sounds. Selections for normal operation are: 5, 10, 20, 50, or 100  $\mu$ V/m. Select 0  $\mu$ V/m for audio always on or 1999  $\mu$ V/m for audio always off. Press the Squelch button to review the current squelch setting.

**Note:** If the squelch is set for audio always off (1999  $\mu$ V/m) and the displayed *Leakage* level shows 1999, the QAM Sniffer will turn on the warble tone.

**Sensitivity Setting** - The sensitivity setting changes the scale range of the bar graph display and the relative audio level. Setting x1 has the largest dynamic range of 2 to 1999  $\mu$ V/m. Setting x10 has a range of 2 to 200  $\mu$ V/m and setting x20 has a range of 2 to 100  $\mu$ V/m. Select a setting that optimizes the visible movement of the bar graph and the audio warble loudness. Press the Sense button to review the current sensitivity setting. The sensitivity setting is displayed temporarily in place of the level reading as: r1, r10, or r20.

**Audio Volume Setting** - At signal levels greater than the Squelch Setting, the QAM Sniffer produces an audible warble tone when *Leakage* is indicated. The warble tone varies in loudness according to the volume setting and the bar graph indication. Use the Trigger Control, when no other setup function is active, to select a setting to optimize the warble loudness with variations in signal level.

## **Built-in Antenna**

#### Handheld Operation

Unfold both antenna elements perpendicular to the body of the QAM Sniffer. Maximum signal reception is from the front, back, top and bottom of the unit. Minimum signal reception is from the right and left sides of the unit; the ends of the antenna elements.

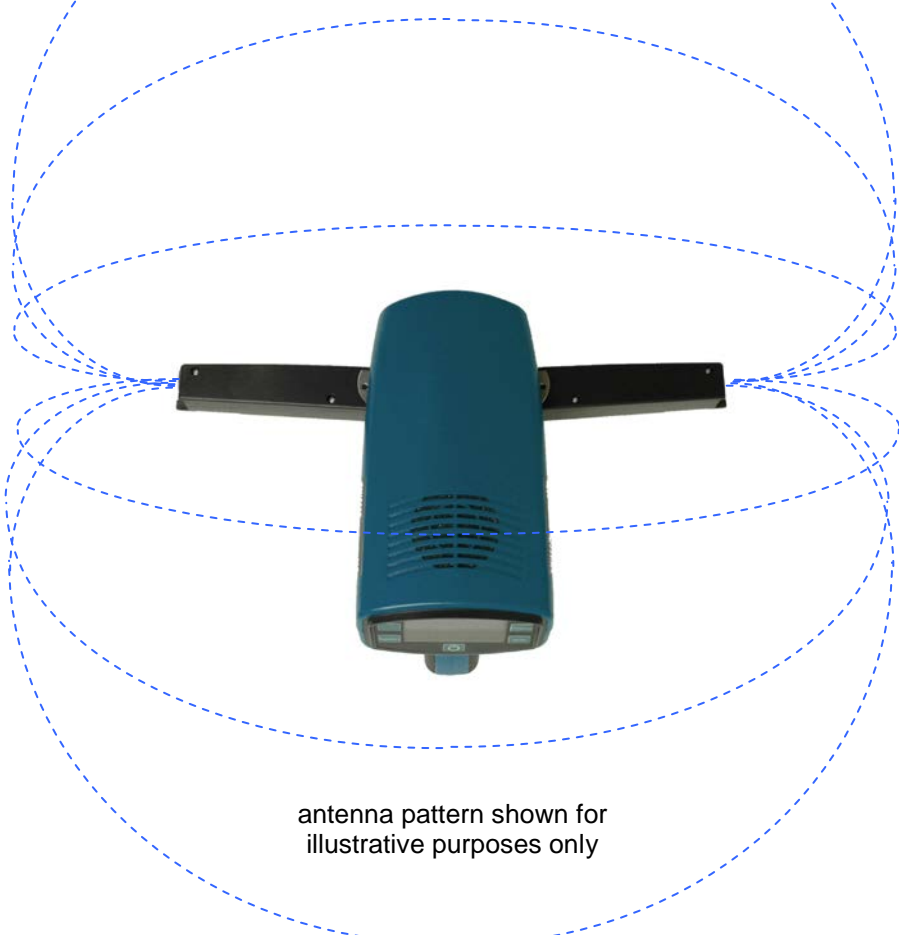

In situations requiring a near-field probe analysis, fold back both elements. This creates a narrow reception pattern to the front of the unit.

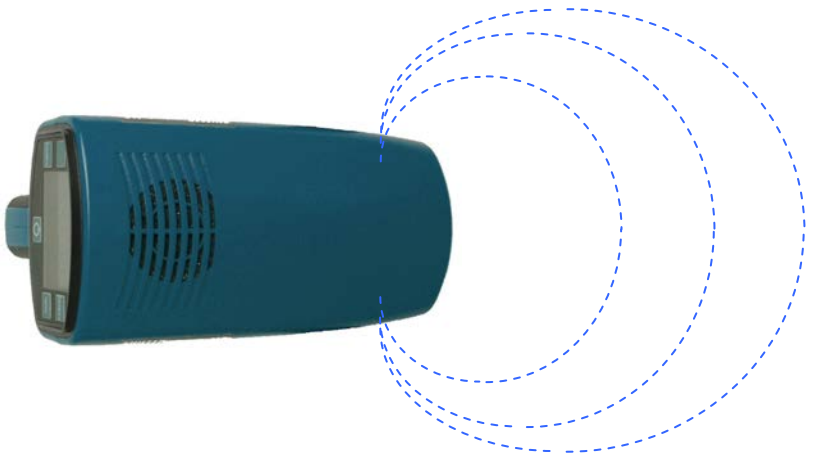

## **Vehicle Docking Cradle**

The Docking Cradle is designed for the QAM Sniffer to be easily used in a vehicle. It provides a stable platform for holding the QAM Sniffer and features a flexible mount. Display visibility and access to the function buttons are greatly enhanced. Vehicle power is utilized for operation and battery charging. The Docking Cradle provides power to and connects the QAM Sniffer to an externally mounted vehicle antenna. It also facilitates a serial data connection to a GeoSniffer Nexus Data Acquisition Unit.

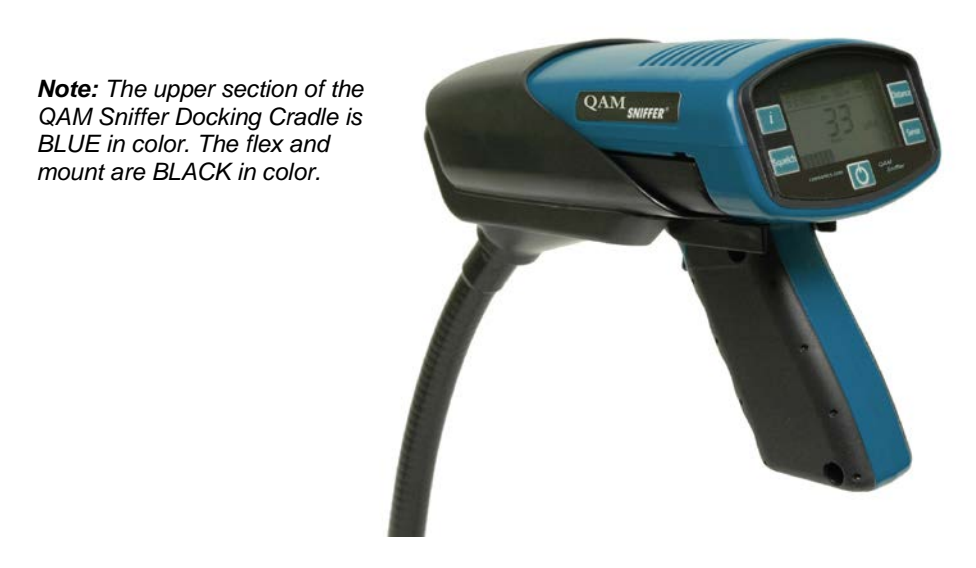

**Vehicle Operation** - Make sure the built-in antenna elements are folded back. Gently insert the QAM Sniffer into the Docking Cradle to insure reliable operation. Press the Power button to turn the QAM Sniffer on. The back light remains on to indicate vehicle power and connection to the external vehicle antenna.

Check the proper setting for the leakage marker. Set the Distance to 30 feet for typical street-tosuspended cable areas. Set the Squelch, Sensitivity, and Audio Volume settings as needed. The vehicle speed should not exceed 30 miles per hour for optimum leakage monitoring.

When the QAM Sniffer is placed into a vehicle powered Docking Cradle, the operating mode is as follows:

- The QAM Sniffer operates from vehicle power.
- The back light is on.
- The built-in dipole antenna is automatically disconnected (internally).
- The external vehicle antenna is automatically connected.
- The internal battery pack charges from vehicle power.
- The QAM Sniffer automatically powers off 30 minutes after the vehicle is turned off if no buttons are pressed. Pressing a function button resets the 30 minute auto off timer. The docking cradle must be connected to a switched power source to enable the auto off feature (for unit to power off 30 minutes after vehicle is turned off).

## Vehicle Docking Cradle Installation

Mount the Docking Cradle in a convenient location, such as; the dash, floor, transmission hump, or engine cover. Secure the base to a suitable mounting surface with the supplied or other appropriate hardware.

Connect the RED lead to the vehicle (+12V) ignition or accessory fuse block circuit. Connect the BLACK lead to the vehicle ground. A safety fuse is used in the red lead.

#### Vehicle Antenna

Select a location for the vehicle leakage antenna away from nearby metallic objects, such as other antennas, booms, or ladders.

For the magnetic base mount antenna, place it on a flat surface. Route the antenna cable flat to the vehicle to the point where it enters the vehicle. Use caution to prevent damage to the cable. Coil excess cable in a loose loop inside the vehicle. Secure the cable as needed.

For the fixed mount antenna base, follow the instructions supplied with the antenna. Use caution to prevent damage to the cable. Coil excess cable in a loose loop inside the vehicle. Secure the cable as needed.

**Note:** Periodically remove the magnetic base antenna to clean dust and grit from the vehicle surface and the bottom of the base to maintain performance and to reduce abrasion on the vehicle finish.

If using the QAM Sniffer with a GeoSniffer Nexus system; connect the data cable from the Data Acquisition Unit to the Docking Cradle. (See the GeoSniffer Nexus User Guide for information on mounting, connecting, and operating the GeoSniffer Nexus system.)

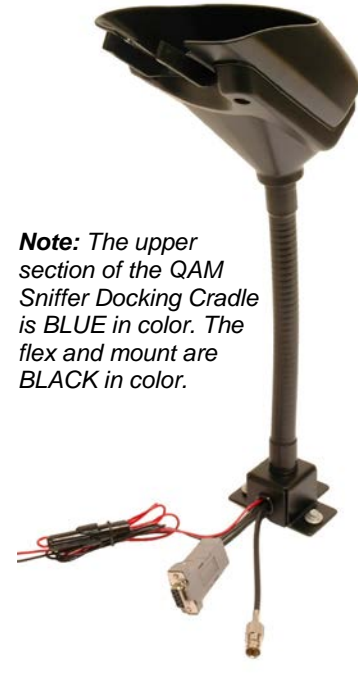

## **Configuration Utility Overview**

The QAM Sniffer is factory configured to the settings indicated throughout this guide. A Configuration Utility Application is used to reconfigure the QAM Sniffer. The utility application is available separately by download. The utility application requires a modern PC computer running MS Windows XP, Vista, or Windows 7; an available USB port, and a minimum display resolution of 1024 x 768. A standard USB to 5-Pin Mini-B USB cable is required (not supplied).

#### **Configurable Functions:**

- Level Units of Measure: µV/m\*, dBµV/m, or dBµV
- Distance Units of Measure: feet\* or meters
- Marker to Use: Marker 1: 1283 Hz\* Marker 2: 1511 Hz Marker 3: 1663 Hz
- Peak Hold Delay Reset Interval: 0 to 60 seconds (1 second\*)

(\* Factory Default Setting)

| onnection Status: Disconnected | Serial Number                              |
|--------------------------------|--------------------------------------------|
| Users Settings                 | QAM_Sniffer Settings                       |
| Units of Measure<br>uV/m       | Units of Measure                           |
| Distance Units                 | Distance Units                             |
| Marker to Use                  | Marker to Use                              |
| Marker1                        | Peak Hold                                  |
| 1 🗘                            |                                            |
|                                |                                            |
|                                |                                            |
|                                |                                            |
| Ser<br>Sa                      | nd Settings to Unit<br>ve Settings to File |

## **Configuration Utility Operation**

#### Start the Configuration Utility

Double-click the QAM Sniffer Configuration Utility desktop icon to start the application or from the Program list, select ComSonics,Inc > QamSnifferConfig.

#### **Connect the Interface Cable**

Plug the standard USB connector end of the interface cable into an available USB port on the computer. Plug the Mini-B USB connector end into the USB port on the QAM Sniffer. If the QAM Sniffer is off, press the power button. Make sure the QAM Sniffer's battery has sufficient charge or connect the AC charger when configuring the unit.

#### **QAM Sniffer Settings**

The right side panel is updated within a few seconds. The right side panel is blank without a powered QAM Sniffer connected or if there is a problem with the USB port. Set User Settings as desired then click *Send Settings to Unit*.

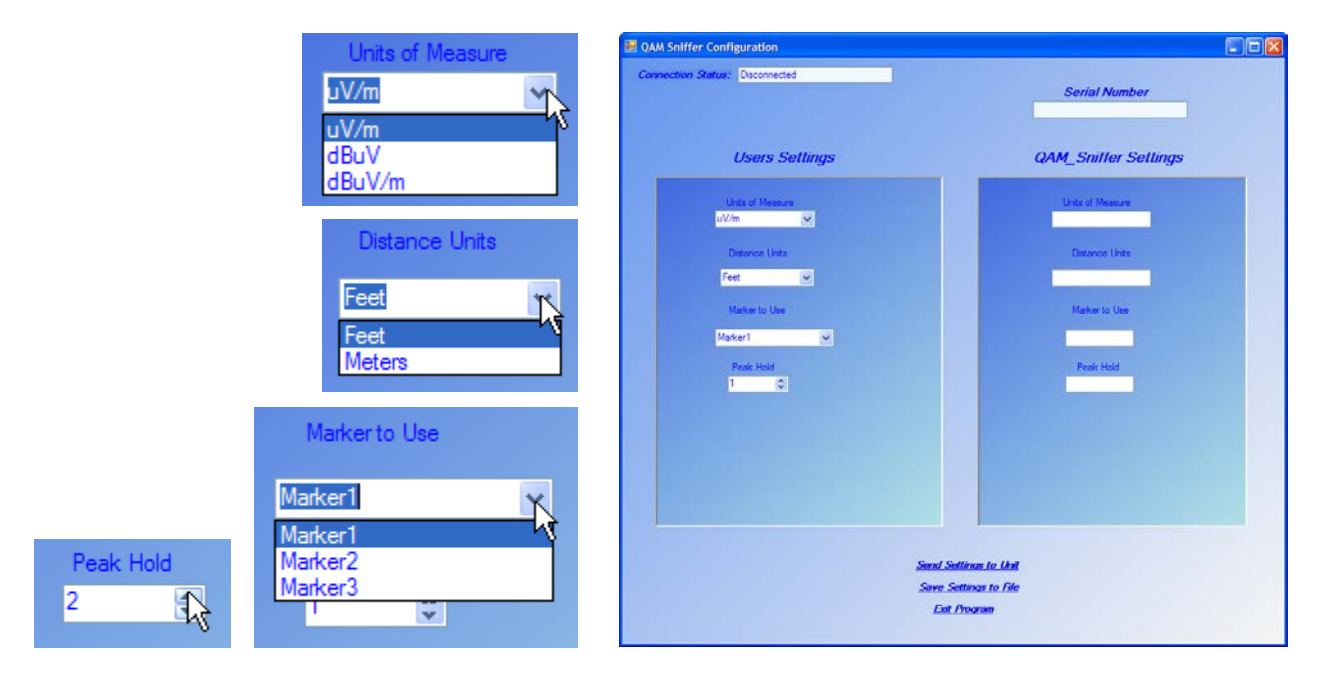

Click Save Settings to File to make the current settings the default.

Click Exit Program to close the application.

**Note:** The QAM Sniffer displays 'SEr' when connected to the computer.

## **Configuration Utility Installation**

#### Important: Do not connect a QAM Sniffer to the computer before installing the utility.

#### (First time only.)

Install the Configuration Utility before connecting the QAM Sniffer unit.

- 1. Download and install the latest QAM Sniffer Configuration Utility Application.
  - a. Open web browser and go to http://www.comsonics.com/downloads.shtml
  - b. Download the QAM Sniffer Configuration Utility Version x.x.x.zip file.
  - c. Locate the downloaded zip file and unzip the file into a known folder.
  - d. Run the setup.exe file and follow the instructions.

| 📸 QamSnifferConfigSetup                                                                                                    | 🔀 QamSnifferConfigSetup                                                                                                    |
|----------------------------------------------------------------------------------------------------|----------------------------------------------------------------------------------------------------|
| Welcome to the QamSnifferConfigSetup Setup<br>Wizard                                                                                                    | Select Installation Folder                                                                                                    |
| The installer will guide you through the steps required to install QamSnifferConfigSetup on your<br>computer.                                                                                                    | The installer will install QamSnifferConfigSetup to the following folder.<br>To install in this folder, click "Next". To install to a different folder, enter it below or click "Browse".          |
|                                                                                                    | Eolder:<br>C:\Program Files\ComSonics.Inc\QamSniferConfigSetup\<br>Browse                                                                                                    |
| WARNING: This computer program is protected by copyright law and international treaties.<br>Unauthorized duplication or distribution of this program, or any portion of it, may result in severe civil<br>or criminal penalties, and will be prosecuted to the maximum extent possible under the law. |                                                                                                    |
| Cancel Cancel Next>                                                                                                    | Cancel < Back Next>                                                                                                    |
| 🖟 QamSnifferConfigSetup                                                                                                    | 🔀 QamSnifferConfigSetup                                                                                                    |
| Confirm Installation                                                                                                    | Installing QamSnifferConfigSetup                                                                                                    |
| The installer is ready to install QamSnifferConfigSetup on your computer.                                                                                                    | QamSnifferConfigSetup is being installed.<br>Please wait                                                                                                    |
| Cancel <back< td=""><td>Cancel Act Next &gt;</td></back<>                                                                                                    | Cancel Act Next >                                                                                                    |
| 32 bit operating system<br>Driver Installation Successful<br>Returned Code: 0x200<br>Est                                                                                                    | QamSnifferConfigSetup       Image: ConfigSetup         Installation Complete       Image: ConfigSetup         QamSnifferConfigSetup has been successfully installed.       Click: "Close" to exit. |
| A message window indicates the<br>nstallation is complete.<br>Click Close and if prompted restart the<br>computer.                                                                                                    | Please use Windows Update to check for any critical updates to the .NET Framework.                                                                                                    |
|                                                                                                    |                                                                                                    |

## Important:

It is highly recommended to temporarily disconnect the computer from the Internet before a QAM Sniffer is connected the first time. This can be done by either removing the network cable from the computer or by disabling a wireless connection. This step is recommended to prevent Windows Automatic Updates from choosing an incorrect USB driver file. This recommendation only applies to the first time when a QAM Sniffer is connected to the computer.

#### **Connect the Interface Cable**

First, power the QAM Sniffer on. Plug the standard USB connector of the QAM Sniffer interface cable into an available USB port on the computer. Plug the Mini-B USB connector end into the USB interface on the QAM Sniffer.

#### **QAM Sniffer USB Driver Installation**

The USB drivers are automatically installed the first time the QAM Sniffer is connected to the computer.

**Note:** The QAM Sniffer displays 'SEr' when connected to the computer.

## **Verify the USB Driver Installation.** *(optional)*

Open the Device Manager located in 'Control Panel \ System'. Select the 'Device Manager'. Click on Ports (COM&LPT). The unit appears as 'USB Serial Port' (COMxx)' but only when the QAM Sniffer is connected.

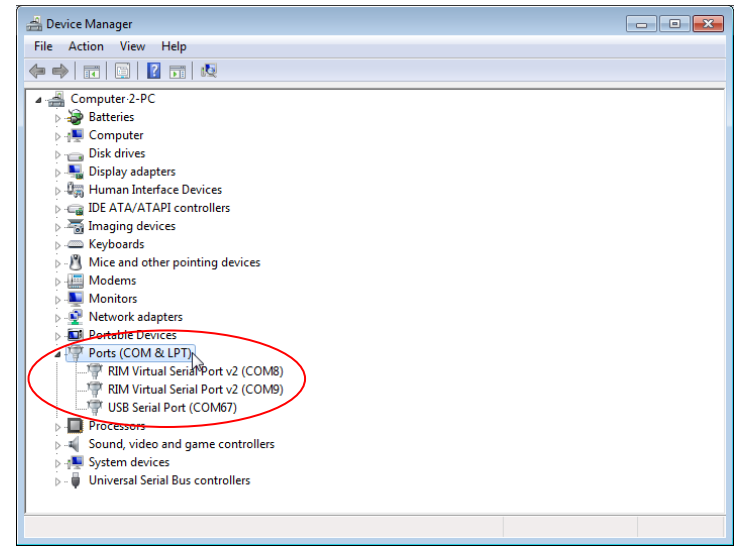

## **Battery Replacement**

The QAM Sniffer is powered by a 7.2V lithium ion (Li-Ion) rechargeable battery pack contained in the handle. Everyday use of the unit and recharging will eventually require battery replacement.

To replace the QAM Sniffer battery, remove the screws holding the hand grips in place. Remove the hand grips. Note the placement and orientation of the original battery. The battery may vary from the illustration below. Carefully pull out the battery.

The battery is plugged into a connector on the trigger circuit board assembly. The battery connector is held in place with a latch.

#### Important:

#### Check the orientation of the latch tab on the battery connector before removing.

Press the latch tab on the connector and pull to remove. Insert the new battery connector into the trigger board connector (observe latch tab position) and push until it latches with a click. (*Improper insertion will cause damage to the QAM Sniffer.*)

Insert the battery pack into the handle in the original placement. When the battery pack is fully seated, place the wiring as not to interfere with or be pinched by the hand grips. Position the hand grips and insert the screws. Do not over tighten the screws.

#### Note:

A new battery must be fully charged before the first use. Charge the battery for a minimum of 3 hours before the first use. If it is not fully charged before the first use, the lifetime capacity may be reduced.

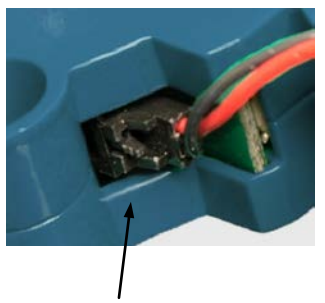

Latch Tab position

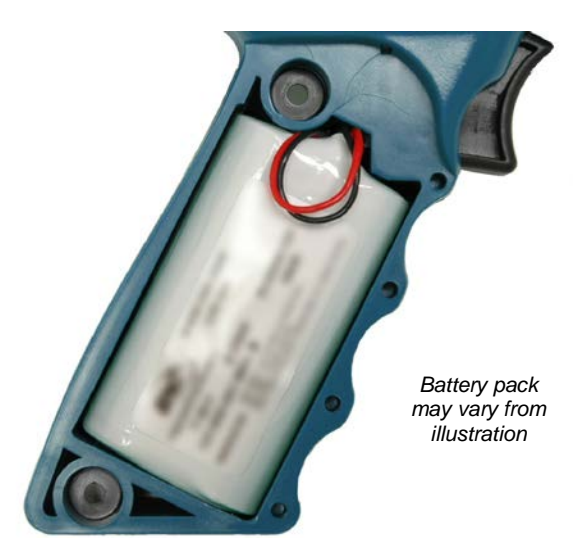

Recycle or properly dispose of the old battery.

See the ComSonics publication titled *Rechargeable Batteries & Getting the Most from Them* for more information on battery maintenance.

## **Specifications**

| Frequency                          | 612 MHz ±300 Hz                                                      |
|------------------------------------|----------------------------------------------------------------------|
| Marker Mode                        | F1*, F2, or F3                                                       |
| Receiver Sensitivity               | -70 dBmV (-119 dBm)                                                  |
| Selectivity                        | 1.5 Hz (Virtual)                                                     |
| Measurement Accuracy               | < ±2.0 dB                                                            |
| Squelch Setting <sup>1</sup>       | 0, 5, 10, 20, 50*, 100, 1999 μV/m<br>[0, audio on] [1999, audio off] |
| Bar Graph Sensitivity <sup>1</sup> | x1* (2,000 μV/m), x10 (200 μV/m),<br>x20 (100 μV/m)                  |
| Distance Adjustment <sup>2</sup>   | 1, 10*, 30, 75, 150 feet                                             |
| Level Units of Measure             | μV/m*, dBμV/m, or dBμV                                               |
| Distance Units of Measure          | feet* or meters                                                      |
| Peak Reading Delay                 | 0 to 60 seconds (1 second*)                                          |
| Audio Output                       | 90 dB at 3 feet, maximum level                                       |
| Audio Volume Settings <sup>3</sup> | 0, 1 (≈20%), 2 (≈40%), 3* (≈60%),<br>4 (≈80%), 5 (≈100%)             |
| Leakage Data Output                | Proprietary / RS-232 levels                                          |
| Battery Pack                       | Rechargeable Li-Ion 7.2V, 2400 mAh                                   |
| Weight                             | 1.8 lb.                                                              |
| Operating Temperature              | 0°F to 120°F (-18°C to 49°C)                                         |
| Storage Temperature                | -20°F to 150°F (-29°C to 66°C)                                       |
| Humidity                           | 0 to 95% non-condensing, moderate rainfall                           |

\* Factory Default Setting
<sup>1</sup> Equivalency in dBμV/m and dBμV.
<sup>2</sup> Equivalency in meters.
<sup>3</sup> Percentages listed are for reference only and indicate that each step can reach a maximum loudness greater than the previous step.

## **Parts/Accessories**

| QAM Sniffer - Hand Held Device                            | 101610-612   |
|-----------------------------------------------------------|--------------|
| Vehicle Mount Docking Cradle                              | 101680-001   |
| *Vehicle Antenna Base - Magnetic Mount                    | ANT-MNT-MAG  |
| *Vehicle Antenna Base - Trunk Lid Mount                   | ANT-MNT-TLM  |
| *Vehicle Antenna Base - Bracket Mount - Fender            | ANT-MNT-BRKT |
| Vehicle Antenna Element - Whip - 612 MHz                  | ANT-WHIP-612 |
| AC Adapter - Charger 100-240VAC                           | 101349-001   |
| Holster - QAM Sniffer                                     | 101425-001   |
| Configuration Utility Application (available by download) | 101624-001   |
| Configuration Cable only (PC - USB to mini USB)           | CC-945       |
| Battery - QAM Sniffer                                     | 101606-001   |
| Vehicle Charging Adapter                                  | 101247-001   |
| QAM Sniffer User Guide (available by download)            | 101623-001   |

\* Vehicle Antenna Base requires Vehicle Antenna Element

## **Limited Warranty**

**Hardware:** ComSonics, Inc. (ComSonics) warrants to the original end user (Customer) that the new ComSonics branded products will be free from defects in workmanship and materials, under normal use, for one (1) year from the date of original shipment. ComSonics warrants repaired and refurbished ComSonics products for ninety (90) days from date of shipment.

**Software:** ComSonics warrants to the Customer that the Workstation Application software will perform in substantial conformance to program specifications for a period of ninety (90) days from the date of original shipment. ComSonics warrants the media containing software against failure during the warranty period. ComSonics makes no warranty or representation that the operation of the software products will be uninterrupted or error free, or that all defects in the software products will be corrected.

Exclusions: This warranty excludes:

- Damage to the physical surface of the product, including cracks or scratches to any part.
- Damage caused by misuse, neglect, improper installation or testing, unauthorized attempts to open, repair, or modify the product, or any other cause beyond the range of the intended use.
- Damage caused by accident, fire, power changes, other hazards, or acts of nature.
- Use of the product with any non-recommended device or service if such device or service causes the problem.

Any third party products, software or hardware, included with ComSonics products are not covered by this ComSonics warranty and ComSonics makes no representations or warranties on behalf of such third parties. Any warranty on such products is from the supplier or licensor of the product.

**Exclusive Remedies:** If a covered defect occurs during the warranty period and you notify ComSonics, your sole and exclusive remedy shall be, at ComSonics sole option and expense, to repair or replace the product. If ComSonics cannot reasonably repair or replace then ComSonics may, in its sole discretion, refund the purchase price paid for the product. Replacement products or parts may be new or reconditioned or comparable versions of the defective item. ComSonics warrants any replaced or repaired product for a period of ninety (90) days from shipment or through the end of the original warranty, whichever is longer.

**Obtaining Warranty Service:** The customer must contact ComSonics Technical Support or Customer Service within the applicable warranty period. Products or parts shipped by Customer to ComSonics must be sent postage-paid and packaged appropriately for safe shipment. ComSonics is not responsible for damage occurring in transit from the Customer to ComSonics. Repaired or replacement products will be returned at ComSonics' expense. All products or parts that are replaced become the property of ComSonics. ComSonics shall not be responsible for Customer's software, firmware, information, or memory data contained in, stored on, or integrated with any products returned to ComSonics for repair, whether under warranty or not.

**Warranties Exclusive:** The foregoing warranties and remedies are exclusive and in lieu of all other warranties, express or implied, including warranties of merchantability, fitness for a particular purpose, correspondence with description, and non-infringement, all of which are expressly disclaimed by ComSonics and its suppliers.

ComSonics reserves the right to change or improve its Software and Products without notice. Additionally, ComSonics may make any changes in hardware, specifications, or informational content without obligation to notify any person or organization of such changes or improvements. While every effort is made to ensure the accuracy of information, ComSonics cannot take responsibility for errors or omissions. Information in this or other documentation is subject to change without notice, and may be revised, at any time, at the sole discretion of ComSonics. Visit the ComSonics website (www.comsonics.com) for current updates and information concerning the use and operation of this and other ComSonics products. **Limitation of Liability:** Neither ComSonics nor its suppliers shall be liable for incidental, consequential, indirect, special, or punitive damages of any kind, loss of information or data, or other financial loss arising out of or in connection with the sale or use of this product, whether based in contract, tort (including negligence) or any other theory, even if ComSonics has been advised of the possibility of such damages. ComSonics entire liability shall be limited to replacement, repair, or refund of the purchase price paid, at ComSonics' option.

**Disclaimer:** Some countries, states, or provinces do not allow the exclusion or limitation of implied warranties or the limitation of incidental or consequential damages so the above limitations and exclusions may be limited in their application to you. When implied warranties may not be excluded in their entirety, they will be limited to the duration of the applicable written warranty. This warranty gives you specific legal rights; you may have other rights that may vary depending on local law. Your statutory rights are not affected.

**Governing Law:** This Limited Warranty shall be governed by the laws of the State of Virginia, U.S.A., and by the laws of the United States, excluding their conflicts of laws principles. The United Nations Convention on Contracts for the International Sale of Goods is hereby excluded in its entirety from application to this Limited Warranty.

ComSonics, Inc. 1350 Port Republic Road Post Office Box 1106 Harrisonburg, Virginia 22801 United States of America <u>www.comsonics.com</u> November 30, 2012

## Software License Agreement

Carefully read the following terms and conditions before using this product. It contains software, the use of which is licensed by ComSonics, Inc. to you, the original end user, for your use only as set forth below. If you do not agree to the terms and conditions of this agreement, do not use the software. Using any part of the software indicates that you accept these terms.

Software products included with this product that are not ComSonics products are licensed to you by the software provider. Refer to the license contained in the provider's product for the terms of use before using such products.

**License:** ComSonics grants you a limited, nonexclusive license to use the accompanying software program(s) (the Software) subject to the terms and restrictions set forth in this License Agreement. You are not permitted to use the Software in any manner not expressly authorized by this License. You acknowledge and agree that ownership of the Software and all subsequent copies thereof regardless of the form or media are held by ComSonics or its suppliers.

The Software is licensed for use on any personal computer, provided that the Software is used only in connection with ComSonics products. You may reproduce and use one (1) copy of the Workstation Software. You may use the work station Software only on one (1) personal computer. Otherwise, the Software and supporting documentation may be copied only as essential for backup or archive purposes in support of your use of the Software. You must reproduce and include all copyright notices and any other proprietary rights notices appearing on the Software on any copies that you make.

**No Assignment; No Reverse Engineering:** You may transfer the Software to another party if such party accepts the terms and conditions of the License Agreement. If you transfer the Software, you must at the same time either transfer all copies of the Software as well as the supporting documentation to the same party or destroy any such materials not transferred. Modification, reverse engineering reverse compiling, or disassembly of the Software is expressly prohibited.

**Export Restrictions:** You agree that you will not export or re-export the Software or accompanying documentation (or any copies thereof) or any products utilizing the Software or such documentation in violation of any applicable laws or regulations of the United Stated or the country in which you obtained them.

**Term and Termination:** This License Agreement is effective until terminated. You may terminate it at any time by destroying the Software and documentation together with all copies and merged portions in any form. It will also terminate if you fail to comply with any term or condition of the License Agreement. Upon such termination you agree to destroy the Software and documentation, together with all copies.

**Governing Law:** This License Agreement shall be governed by the laws of the State of Virginia and the laws of the United States, excluding their conflicts of laws principles. The United Nations Convention on Contracts for the International Sale of Goods is hereby excluded in its entirety from application to this License Agreement.

**Severability:** In the event any provision of the License Agreement is found to be invalid, illegal or unenforceable, the validity, legality and enforceability of any of the remaining provisions shall not in any way be affected or impaired.

**Entire Agreement:** This License Agreement and the accompanying Limited Warranty set forth in the entire agreement between you and ComSonics, supersedes all prior agreements, whether written or oral, with respect to the Software, and may be amended only in a writing signed by both parties.

ComSonics, Inc. 1350 Port Republic Road Post Office Box 1106 Harrisonburg, Virginia 22801 United States of America <u>www.comsonics.com</u> November 30, 2012